## Tech Note 782 Installing Remote Desktop Services on Windows 2008 Server R2 for Wonderware Products

All Tech Notes, Tech Alerts and KBCD documents and software are provided "as is" without warranty of any kind. See the Terms of Use for more information.

Topic#: 002563 Created: July 2011

#### Introduction

This installation procedure is the basis for all Wonderware products used on a Remote Desktop Session Host (Terminal Server), for example, InTouch View for System Platform (Managed Applications), InTouch (Standalone Applications), Historian Client, and the IDE (used by multiple developers via Remote Desktop Connections).

This *Tech Note* describes the installation steps for the Remote Desktop Services Server Role of Windows 2008 Server R2, formerly known as Terminal Services. It is assumed that the operating system has already been installed and Microsoft updates applied.

#### **Application Versions**

- InTouch 10.1 and later
- Microsoft Server 2008 R2

#### New Terminology

With Release 2 of Windows 2008 Server the Terminology of Terminal Services has changed. The following table shows the new nomenclature:

| Old Terminology                                      | Terminology of Windows 2008 Server R2   |
|------------------------------------------------------|-----------------------------------------|
| Terminal Services (TS)                               | Remote Desktop Services (RDS)           |
| Terminal Server                                      | Remote Desktop Session Host             |
| Terminal Server Licensing                            | Remote Desktop Licensing (RD-Licensing) |
| Terminal Services Web Access (TS Web Access)         | Remote Desktop Web Access               |
| Terminal Services Gateway (TS Gateway)               | Remote Desktop Gateway                  |
| Terminal Services Session Broker (TS Session Broker) | Remote Desktop Session Broker           |

#### Installation

You install and configure Roles using the Server Manager.

### Adding the Remote Desktop Services Server Role

#### To add Server Roles

1. Click Start > Administrative Tools > Server Manager.

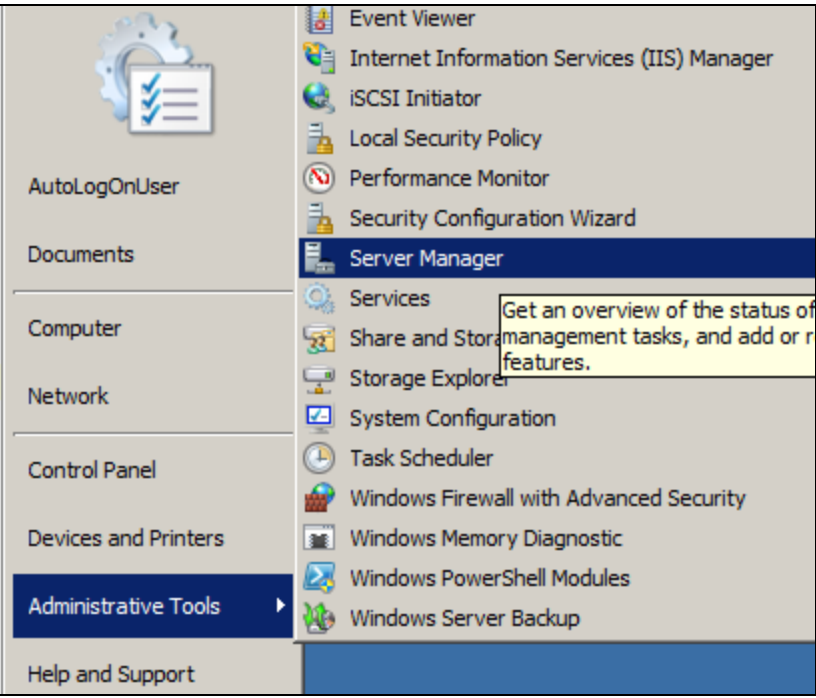

FIGURE 1: OPEN SERVER MANAGER

2. Right-click Roles, then click Add Roles (Figure 2 below).

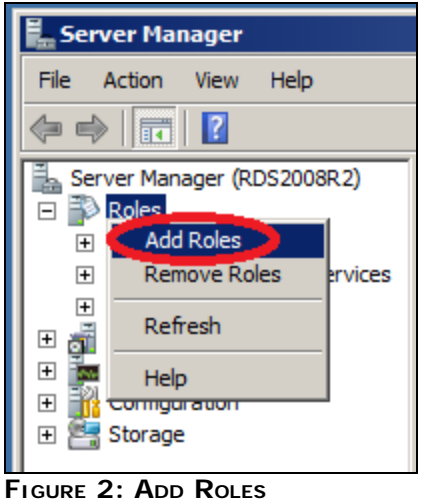

FIGURE Z: ADD ROL

3. Click Next.

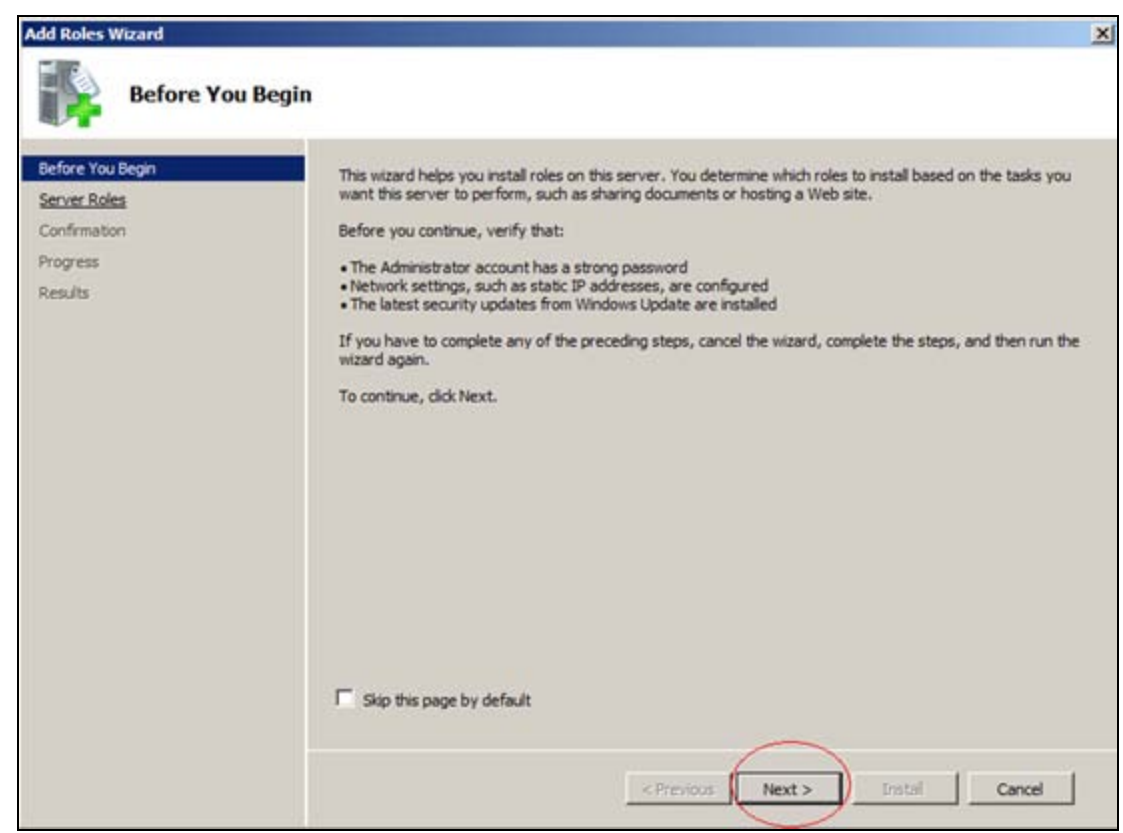

FIGURE 3: ADD ROLES WIZARD

- 4. Check Remote Desktop Services on the list to install and activate this role.
- 5. Click Next.

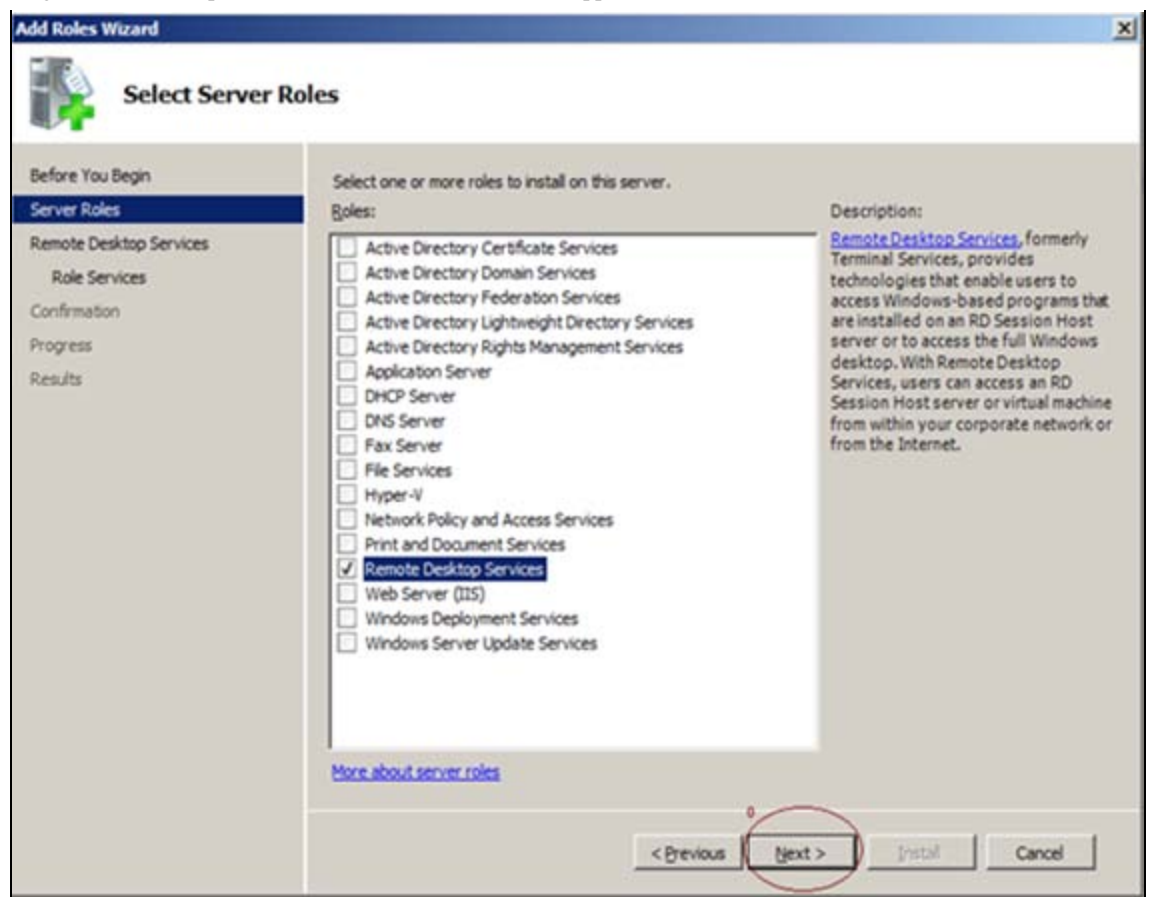

FIGURE 4: ACTIVATE REMOTE DESKTOP SERVICES ROLE

#### Selecting the Correct Role Services

Each Server Role includes several Role Services. For a simple environment the following components are required:

- Remote Desktop Session Host (formally Terminal Server)
- Remote Desktop Licensing

For **Remote Desktop Web Access** (formally Terminal Server Web Access), **Web Server (IIS)** is necessary. Selecting this Role Service causes the default installation of a Web Server (Figure 5 below)

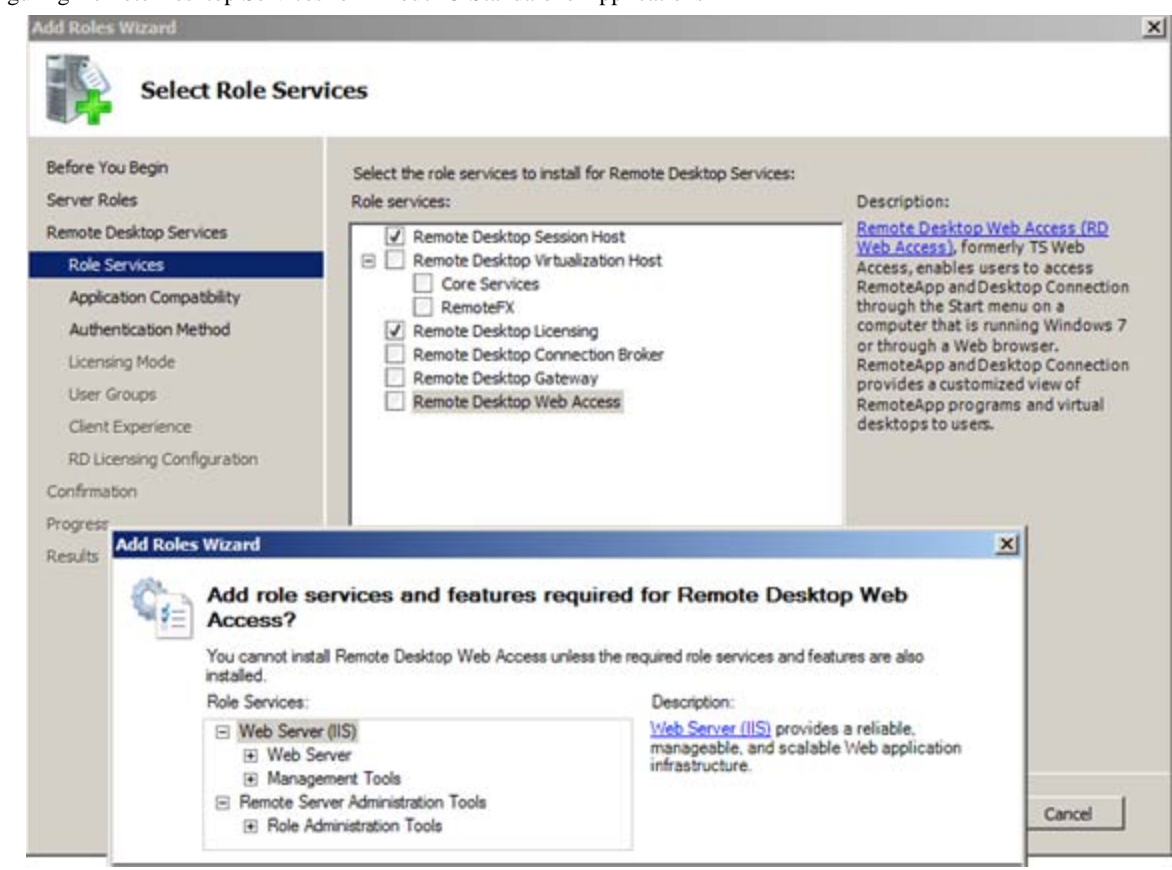

FIGURE 5: ADD WEB SERVER SERVICES

Note: Additional Role Services can also be added at any time.

#### Authentication Mode

Two Authentication methods are available. In this example the second option is selected, because Network Level Authentication is supported since RDP 6.0. That means clients with older operating systems. For example Windows XP SP1 would not have access to the Remote Desktop Session Host.

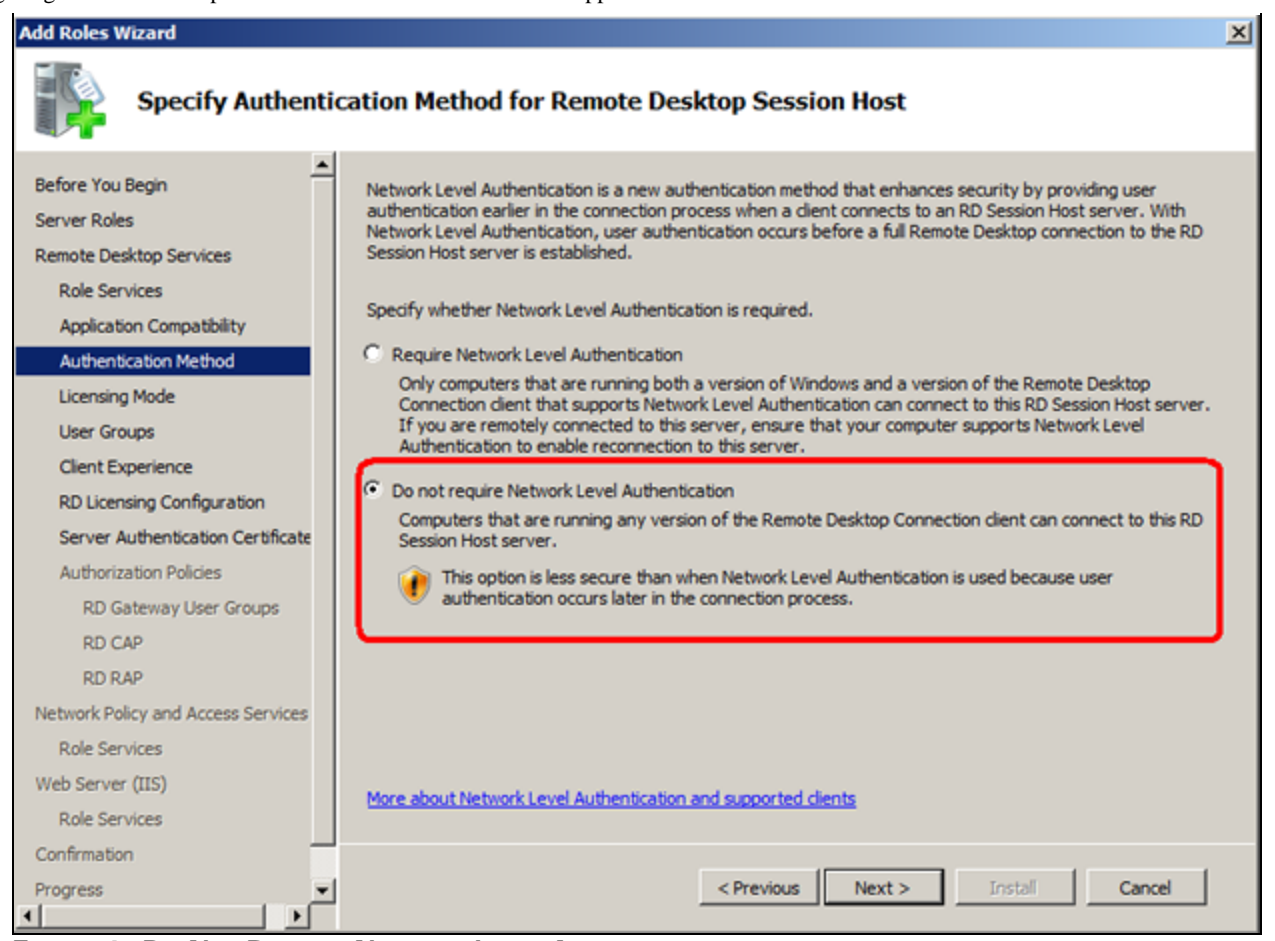

FIGURE 6: DO NOT REQUIRE NETWORK LEVEL AUTHENTICATION

# Licensing Mode

Microsoft offers a 120-Day Demo License. This license is used for this *Tech Note*. The original license can be added afterwards, so select the **Configure later** option. For more information about licensing contact Microsoft.

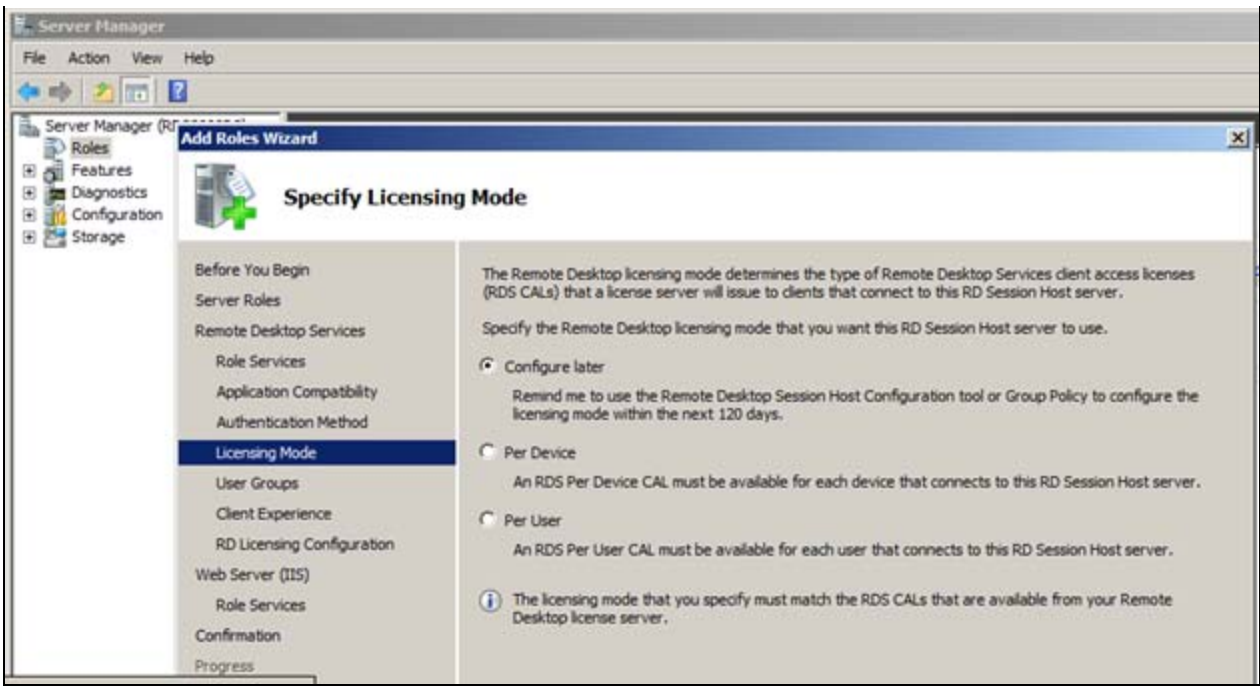

FIGURE 7: CONFIGURE LICENSE LATER

#### Add User Groups

The users and user groups are added here. These are the people who will have access to the Remote Desktop Session Host. They are added to the local Remote Desktop Users Group.

| Add Roles Wizard                                                             |                                                                                                    | X |
|------------------------------------------------------------------------------|----------------------------------------------------------------------------------------------------|---|
| Select User Gr                                                               | oups Allowed Access To This RD Session Host Server                                                                                                    |   |
| Before You Begin<br>Server Roles<br>Remote Desktop Services<br>Role Services | Add the users or user groups that can connect to this RD Session Host server. These users and user groups will be added to the local Remote Desktop Users group. The Administrators group is added by default and cannot be removed.<br>Users or User Groups: |   |
| Application Compatibility                                                    | Administrators Add                                                                                                    |   |
| Authentication Method                                                        | Stephanieb (RDS2008R2)Stephanieb) Remove                                                                                                    |   |
| Licensing Mode                                                               |                                                                                                    |   |
| Client Experience<br>RD Licensing Configuration<br>Web Server (IIS)          |                                                                                                    |   |
| Role Services                                                                |                                                                                                    |   |
| Confirmation                                                                 |                                                                                                    |   |
| Progress                                                                     |                                                                                                    |   |
| Results                                                                      | More about the Remote Desktop Users group                                                                                                    |   |
|                                                                              | < Previous Next > Instal Cancel                                                                                                    |   |

FIGURE 8: CONFIGURING USER GROUPS FOR REMOTE DESKTOP USERS GROUP

# Configuring the Client Experience

Keep the default settings (Figure 9 below)

| Configure Clier                                                                                                    | nt Experience                                                                                                    |
|----------------------------------------------------------------------------------------------------|----------------------------------------------------------------------------------------------------|
| Before You Begin<br>Server Roles<br>Remote Desktop Services<br>Role Services<br>Application Compatibility<br>Authentication Method<br>Licensing Mode | You can configure the RD Session Host server so that users connecting to a remote desktop session can use functionality similar to that provided by Windows 7.  Providing this functionality requires additional system and bandwidth resources and may affect the scalability of the RD Session Host server.  Select the functionality that you want to provide. Additional functionality can be configured by using the Remote Desktop Session Host Configuration tool. |
| Client Experience                                                                                                    | Selecting audio and video playback or desktop composition will install the <u>Desktop Experience</u><br><u>feature</u> on the RD Session Host server.                                                                                                    |
| RD Licensing Configuration                                                                                                    |                                                                                                    |
| Web Server (IIS)                                                                                                    | Audio and video playback                                                                                                    |
| Role Services                                                                                                    | Audio recording redirection                                                                                                    |
| Confirmation<br>Progress                                                                                                    | Desktop composition (provides the user interface elements of Windows Aero)                                                                                                    |
| Results                                                                                                    | <ul> <li>If a selection is dimmed, a Group Policy setting is currently being applied to the computer that prevents that functionality from being configured. For more information, see Group Policy Settings and Configuring the Client Experience.</li> </ul> More about configuring the client experience.                                                                                                    |

FIGURE 9: LEAVE THE DEFAULT SETTINGS

# Remote Desktop Licensing Configuration

Note: This option does not apply to Windows 2008 Server R2.

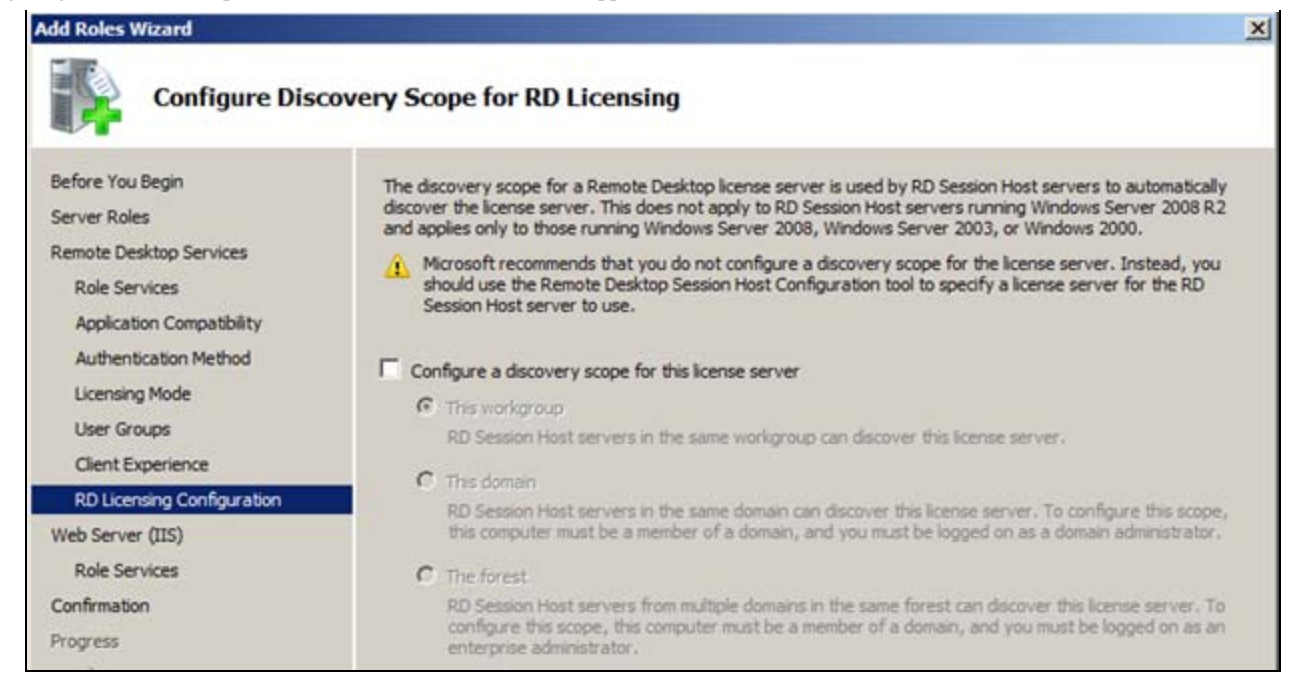

FIGURE 10: RD LICENSING CONFGURATION

### Web Server (IIS and its Role Services)

For Remote Desktop Web Access the Web Server Role must be installed. Keep the default Role Services (Figure 11 below).

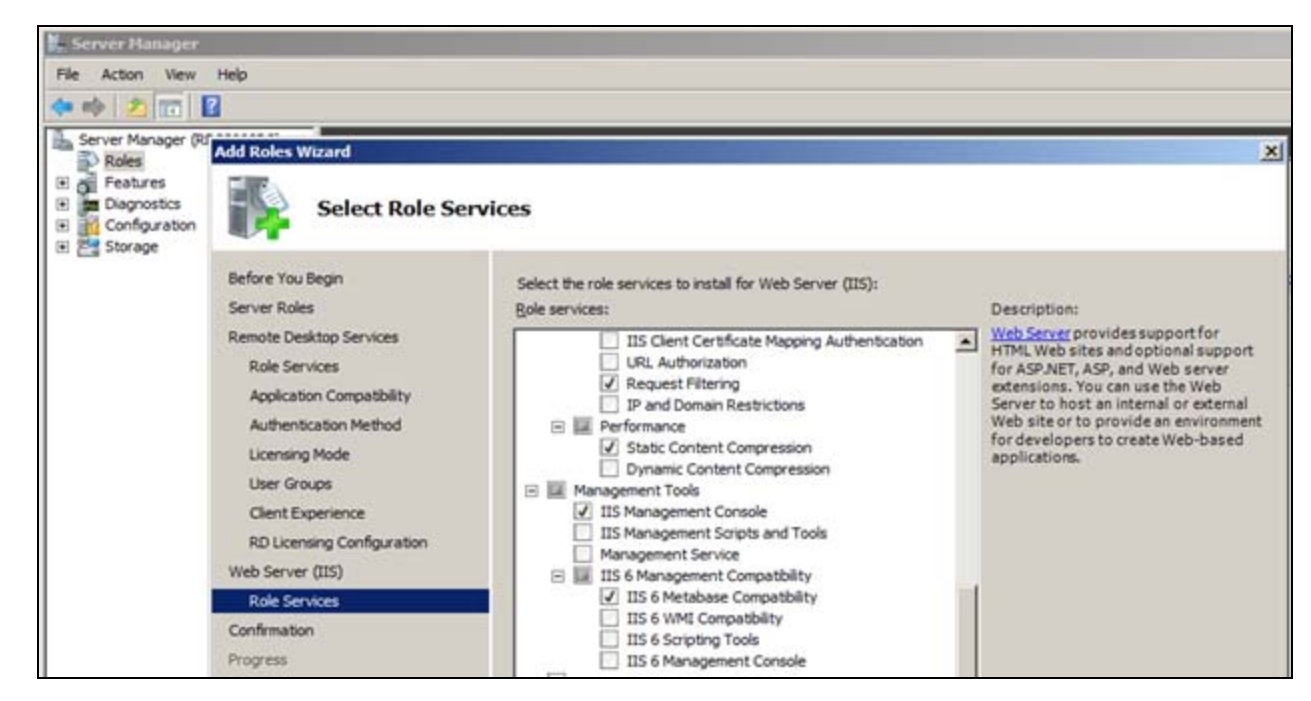

file:///C|/inetpub/wwwroot/t002563/t002563.htm[11/1/2011 9:01:20 AM]

#### FIGURE 11: LICENSING

Now the installation begins (Figure 12 below).

| Add Roles Wizard                                                                                                    | jress                                                                                                    |
|----------------------------------------------------------------------------------------------------|----------------------------------------------------------------------------------------------------|
| Before You Begin<br>Server Roles<br>Remote Desktop Services<br>Role Services<br>Application Compatibility<br>Authentication Method<br>Licensing Mode<br>User Groups<br>Client Experience<br>RD Licensing Configuration<br>Web Server (IIS)<br>Role Services<br>Confirmation<br>Progress | The following roles, role services, or features are being installed:          Remote Desktop Services         Web Server (IIS)         Remote Server Administration Tools |

FIGURE 12: BEGIN THE INSTALLATION

# Restarting the System

Adding the Server Roles requires a restart (Figures 13 and 14 below).

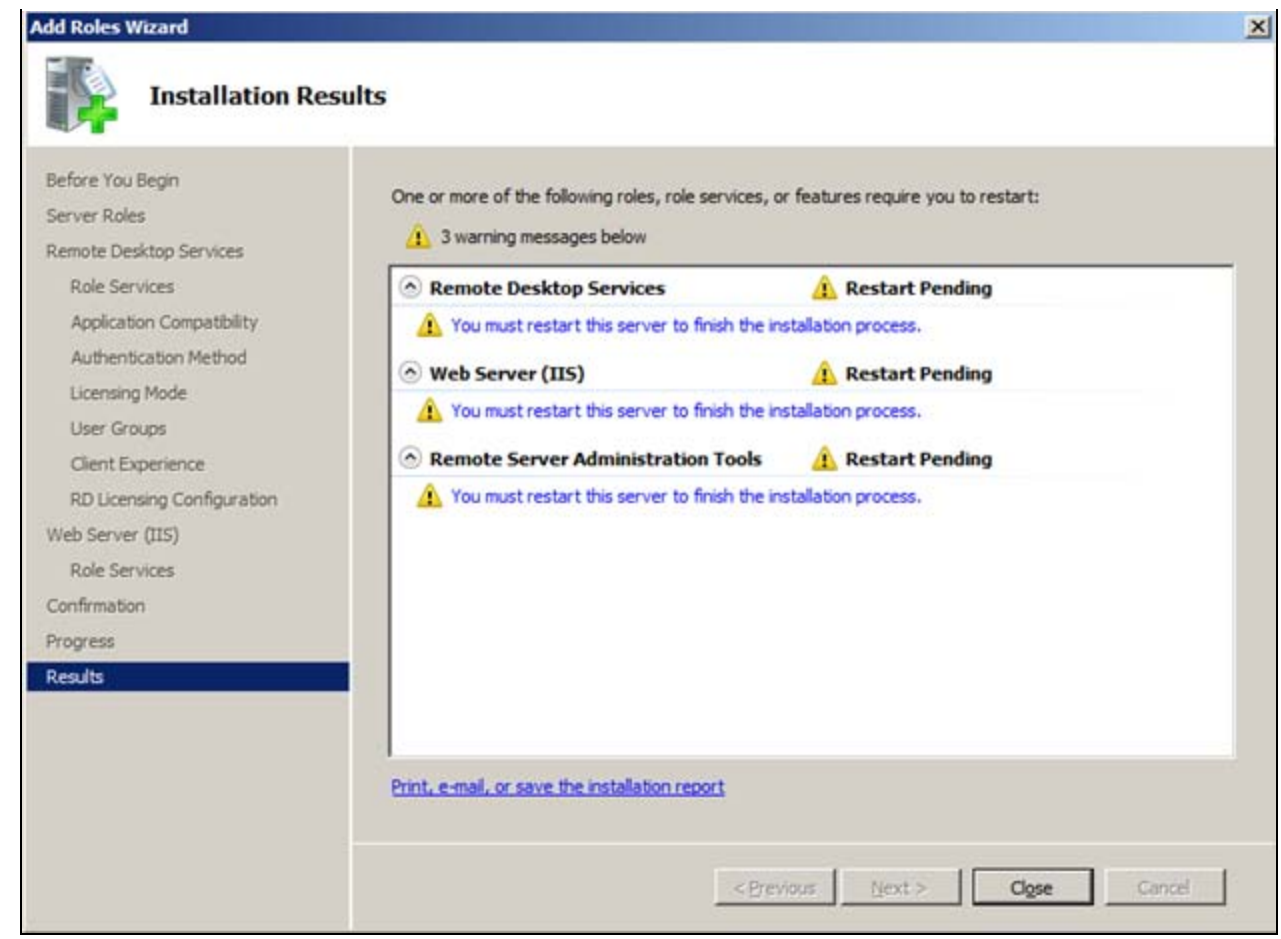

FIGURE 13: RESTART AFTER INSTALLING THE ROLES

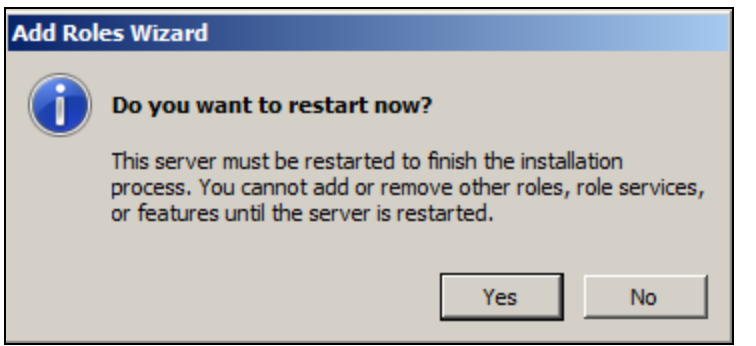

FIGURE 14: PROMPT FOR RESTART

| Seminary                                                                                                    |                                                                                                    |                                                        |                                                       |                                        |                                                                  |
|----------------------------------------------------------------------------------------------------|----------------------------------------------------------------------------------------------------|--------------------------------------------------------|-------------------------------------------------------|----------------------------------------|------------------------------------------------------------------|
| tvents: 1 warning, 1 infor                                                                                                    | national in the last 24 h                                                                                 | ours.                                                  |                                                       |                                        | Go to Event Vere                                                 |
| 7 Number of events: 2                                                                                                    |                                                                                                    |                                                        |                                                       |                                        | Gr Filter Events                                                 |
| Level Event                                                                                                    | Event ID Date and Time Source                                                                             |                                                        | Properties                                            |                                        |                                                                  |
| () Information                                                                                                    | 0 5/17/2011 5:49:4                                                                                        | 8 PM                                                   | TerminalServices-Lic                                  | rensing                                | Hide Al Events                                                   |
|                                                                                                    |                                                                                                    |                                                        |                                                       |                                        |                                                                  |
| System Services: Al Running<br>Display Name                                                                                                    | Service Name                                                                                              | Status                                                 | Startup Type                                          | Monitor                                | Q, Go to Services                                                |
| IIS Admin Service                                                                                                    | isadmin                                                                                                   | Running                                                | Auto                                                  | Yes                                    | Stop                                                             |
| Remote Desktop Licensing                                                                                                    | TermServLicen                                                                                             | Running                                                | Auto                                                  | Yes                                    | Start                                                            |
| Remote Desktop Services                                                                                                    | TermService                                                                                               | Running                                                | Manual                                                | Tes                                    | I Restart                                                        |
|                                                                                                    |                                                                                                    |                                                        | res confin ration for                                 | the GMTP and FTP services. If f        | his service is stooped.                                          |
| Description:<br>Inables this server to administer the<br>server will be unable to configu<br>Best Practices Analyzer: To                                                     | e IIS metabase. The II<br>re SMTP or FTP. If this<br>start a Best Practices A                             | 5 metabase sto<br>service is disabl<br>nalyzer scan, c | ed, any services that<br>Sck Scan this Role           | t explicitly depend on it will fail to | o start.                                                         |
| Description:<br>Inables this server to administer the<br>server will be unable to configu<br>Best Practices Analyzer: To<br>Noncompliant (0) Excluded (0)                    | e IIS metabase. The II<br>re SMTP or FTP. If this<br>start a Best Practices A<br>Compliant (0)   All (0)  | 5 metabase sto<br>service is disabi<br>nalyzer scan, c | ed, any services that<br>Sck Scan this Role           | explicitly depend on it will fail to   | start.                                                           |
| Description:<br>Inables this server to administer the<br>server will be unable to configu<br>Best Practices Analyzer: To<br>Noncompliant (0) Excluded (0) Serverity Title    | e IIS metabase. The III<br>re SMTP or FTP. If this<br>start a Best Practices A<br>Compliant (0)   All (0) | 5 metabase sto<br>service is disabi<br>nalyzer scan, c | ed, any services that<br>Sok Scan this Role<br>Categ  | explicitly depend on it will fail t    | start.                                                           |
| Description:<br>Enables this server to administer th<br>the server will be unable to configu-<br>Best Practices Analyzer: To<br>Noncompliant (0) Excluded (0) Severity Title | e IIS metabase. The II<br>re SMTP or FTP. If this<br>start a Best Practices A<br>Compliant (0)   All (0)  | S metabase sto<br>service is disabl<br>nalyzer scan, c | ed, any services that<br>lock Scan this Role<br>Categ | explicitly depend on it will fail to   | Scan This Role<br>Exclude Result<br>Include Result<br>Properties |

FIGURE 15: REMOTE DESKTOP SERVICES RESTART

Remote Desktop Services are NOT started automatically by default (Figure 16 below).

| Xeplay Name                       | Service Name  | Status  | Startup Type | Monitor |
|-----------------------------------|---------------|---------|--------------|---------|
| LIIS Admin Service                | isadmin       | Running | AUto         | Yes     |
| Remote Desktop Licensing          | TermEervLicen | Running | AVC0         | Yes     |
| Remote Desktop Services           | TermService   | Running | Manual       | Yes     |
| World Wide Web Publishing Service | W38VC         | KUNNING | Auto         | Yes     |
| escription:                       |               |         |              |         |

FIGURE 16: REMOTE DESKTOP SERVICES IS SET TO MANUAL BY DEFAULT

### Enable Remote Access on the Server

file:///C|/inetpub/wwwroot/t002563/t002563.htm[11/1/2011 9:01:20 AM]

Remote Access must be enabled. When you start the Server Manager, the Server Summary is displayed.

- 1. Open Server Manager, then click **Configure Remote Desktop**.
- 2. To ensure that clients with RDP Versions earlier than 6.0 will have access to the server, click the second option in the **Remote Desktop** area (Figure 17 below).

| Get an over                         | System Properties                                             | server roles and features.        |
|-------------------------------------|---------------------------------------------------------------|-----------------------------------|
|                                     | Computer Name   Hardware   Advanced Remote                    | 1                                 |
| Server Summary                      | Remote Assistance                                             | Server Summary Help               |
| Computer Info                       |                                                               | Change System Properties          |
| Full Computer Nar                   |                                                               | View Network Connections          |
| Workgroup:                          | Advanced                                                      | Configure Remote Desktop          |
| Local Area Conne                    |                                                               | Management                        |
| Remote Desktop:                     | Remote Desktop                                                |                                   |
| Server Manager F                    | Click an option, and then specify who can connect, if needed. |                                   |
| Management:                         | C Don't allow connections to this computer                    |                                   |
| Product ID:                         | Allow connections from computers running any version of       |                                   |
| Do not show n                       | C Allow connections only from computers running Remote        |                                   |
|                                     | Desktop with Network Level Authentication (more secure)       |                                   |
| <ul> <li>Security Inform</li> </ul> | Help me choose Select Users                                   | Go to Windows Firewall            |
| Windows Firewall:                   | 1                                                             | Configure opdates                 |
| Windows Updates                     | OK Cancel Apply                                               | Run Security Configuration Wizard |
| Last checked for u                  |                                                               | Configure IE ESC                  |
| Last installed updat                | es: 5/6/2011 3:05 AM                                          |                                   |
| IE Enhanced Securi                  | ty Configuration Off for Administrators                       |                                   |

FIGURE 17: ALLOW CONNECTIONS FROM ANY VERSION OF REMOTE DESKTOP

#### Network Discovery

By default, the node is not visible to other machines in the network environment. You change this setting in the **Network and Sharing** Center.

1. In the Control Panel select Network and Internet:

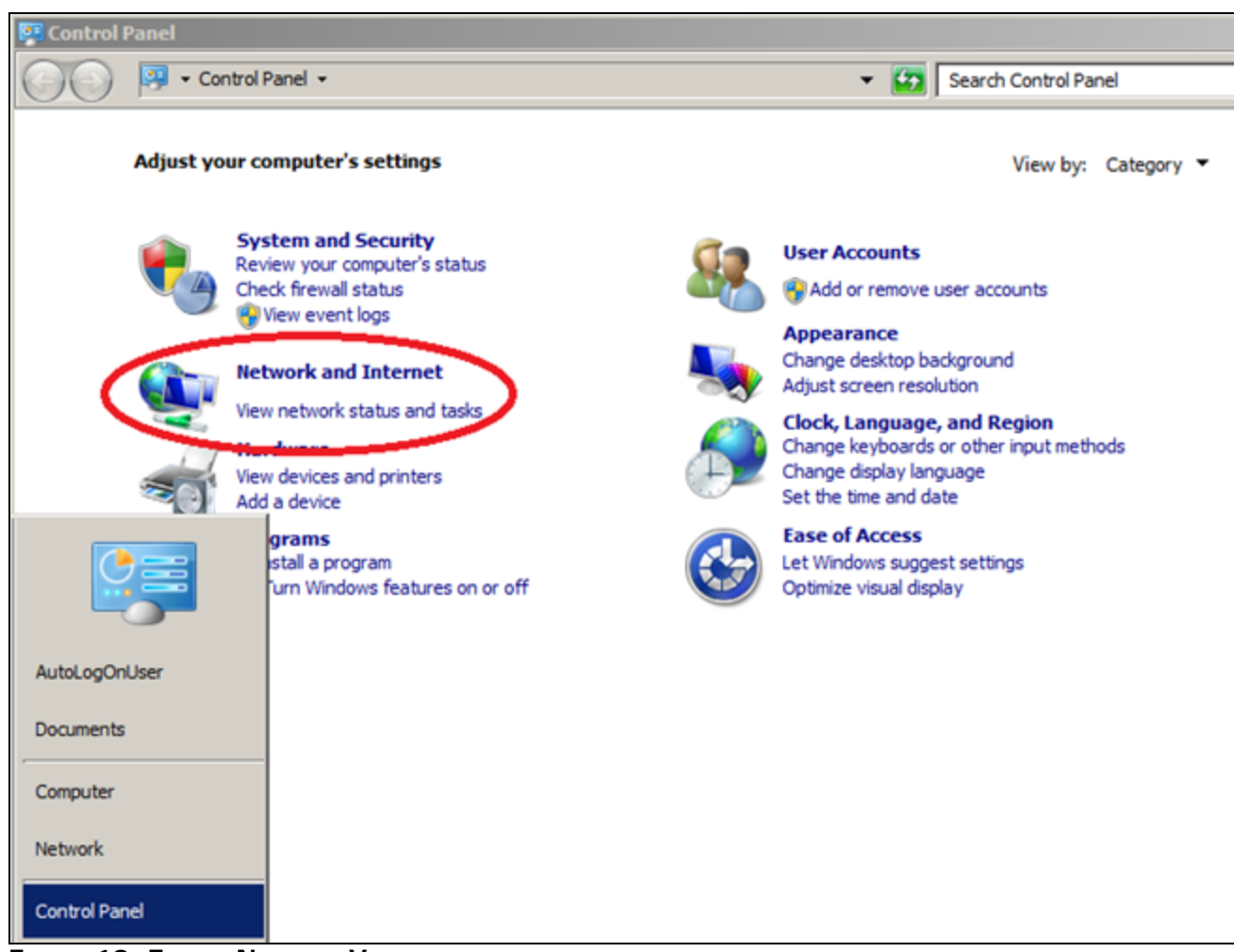

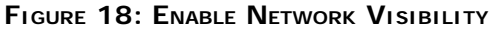

2. Click Changed advanced sharing settings.

| Network and Sharing Center       |             |
|----------------------------------|-------------|
| Control Panel 🔹 Netw             | ork and Int |
| Control Panel Home               | View you    |
| Change adapter settings          |             |
| Change advanced sharing settings | 1           |
|                                  | View your   |
|                                  | *           |

FIGURE 19: CHANGE ADVANCED SETTINGS

3. Change the Network Discovery settings to match Figure 20 (below) and click Save Changes.

| 😪 Advanced sharing settings                                         |                                                                                 |                                          |   |
|---------------------------------------------------------------------|---------------------------------------------------------------------------------|------------------------------------------|---|
| 🕒 🗢 🗟 🔹 Network and Sharing Center 🔹 Adv                            | anced sharing settings                                                          | <ul> <li>Search Control Panel</li> </ul> | 2 |
| Change sharing options for differ                                   | ent network profiles                                                            |                                          | 4 |
| Windows creates a separate network                                  | profile for each network you use. You can d                                     | hoose specific options for each profile. |   |
| Home or Work                                                        |                                                                                 | •                                        |   |
| Public (current profile)                                            |                                                                                 | <b>A</b>                                 |   |
| Network discovery                                                   |                                                                                 |                                          |   |
| When network discovery is other network computers.                  | on, this computer can see other network co<br><u>What is network discovery?</u> | mputers and devices and is visible to    |   |
| <ul> <li>Turn on network di</li> <li>Turn off network di</li> </ul> | scovery                                                                         |                                          |   |
| File and printer sharing                                            |                                                                                 |                                          |   |
| When file and printer sharin<br>accessed by people on the r         | g is on, files and printers that you have sha<br>network.                       | ared from this computer can be           |   |
| Turn on file and pri                                                | nter sharing                                                                    |                                          |   |
| C Turn off file and pr                                              | inter sharing                                                                   |                                          |   |
| Public folder sharing                                               |                                                                                 |                                          |   |
| When Public folder sharing is<br>the Public folders. What are       | s on, people on the network, including home<br>the Public folders?              | egroup members, can access files in      |   |
| Turn on sharing so                                                  | anyone with network access can read and                                         | write files in the Public folders        |   |
| C Turn off Public fold                                              | er sharing (people logged on to this comput                                     | ter can still access these folders)      |   |
| Password protected sharing                                          |                                                                                 |                                          | - |
|                                                                     | (                                                                               | Save changes Cancel                      |   |

FIGURE 20: CHANGING SHARING OPTIONS

4. Make sure you have a viable Network connection.

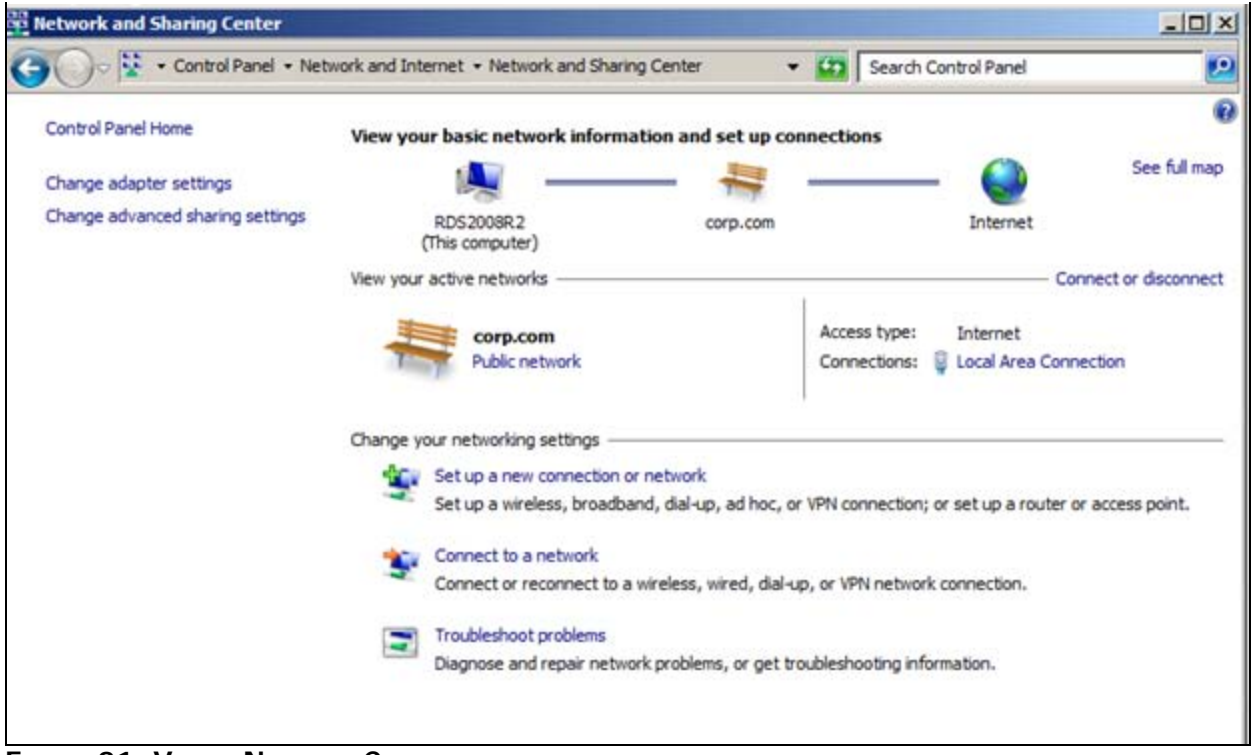

FIGURE 21: VIABLE NETWORK CONNECTION

#### Show Hidden Files and Folders

Using Windows Explorer, show hidden files, folders and drives.

• In Windows Explorer, click Organize > Folder and Search Options > Folder Options > View tab (Figure 22 below).

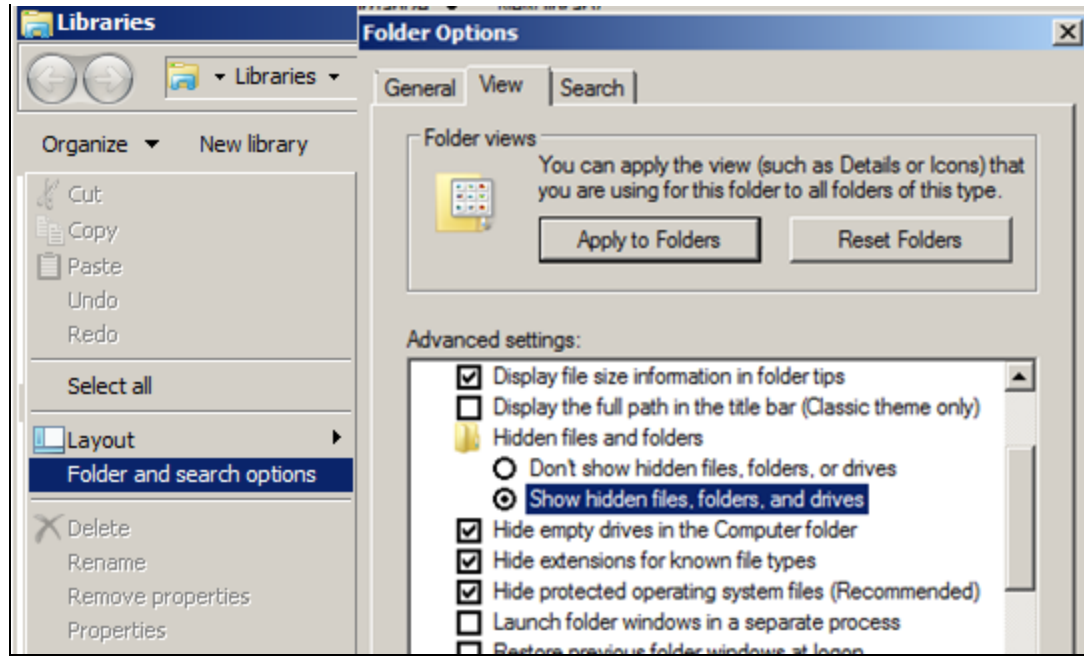

FIGURE 22: SHOW HIDDEN FILES, FOLDERS, AND DRIVES

#### Disable UAC

For the installation of Wonderware Software, UAC (User Access Control) should be disabled. More details are described in Technote 733 Disabling UAC for Wonderware® Product Support.

S. Bruder, M. Aguinaldo

Tech Notes are published occasionally by Wonderware Technical Support. Publisher: Invensys Systems, Inc., 26561 Rancho Parkway South, Lake Forest, CA 92630. There is also technical information on our software products at Wonderware Technical Support.

For technical support questions, send an e-mail to wwsupport@invensys.com.

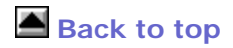

©2011 Invensys Systems, Inc. All rights reserved. No part of the material protected by this copyright may be reproduced or utilized in any form or by any means, electronic or mechanical, including photocopying, recording, broadcasting, or by anyinformation storage and retrieval system, without permission in writing from Invensys Systems, Inc. Terms of Use.